固定 IP 須設定內容如下

- 1. 點選"控制台"
- 2. 點選"網路連線"
- 3. 點選"區域連線"
- 4. 點選"內容"
- 5. 點選"(TCP/IP)"
- 6. 點選"內容"填寫以下內容後點選"確定"

註:68 網段請於預設閘道中填入 140.112.68.254; 69 網段請於預設閘道中填入 140.112.69.254

| Internet Protocol (ICP/IP) 內容                               | ? 🔀                  |
|-------------------------------------------------------------|----------------------|
| 一般                                                          |                      |
| 如果您的網路支援這項功能,您可以取得自動指派的 IP 設定。否<br>則,您必須詢問網路系統管理員正確的 IP 設定。 |                      |
| ○ 自動取得 IP 位址(○)                                             |                      |
| ─● 使用下列的 IP 位址 ③) ──                                        |                      |
| IP 位址①:                                                     | 140 . 112 . 69 . 96  |
| 子網路遮罩(1):                                                   | 255 . 255 . 255 . 0  |
| 預設閘道(D):                                                    | 140 . 112 . 69 . 254 |
| ○自動取得 DNS 伺服器位址(B)                                          |                      |
| → 使用下列的 DNS 伺服器位址 Œ                                         | ):                   |
| 慣用 DNS 伺服器(P):                                              | 140 . 112 . 68 . 41  |
| 其他 DNS 伺服器(A):                                              | 140 . 112 . 254 . 6  |
| 進階(型)                                                       |                      |
|                                                             | 確定取消                 |